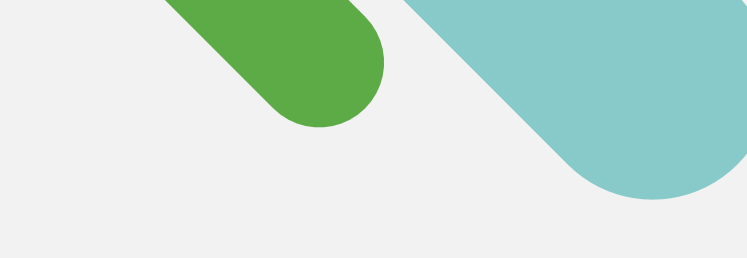

'disco' Meraki

クイックスタート

# Catalyst のクラウド モニタリング 利用ガイド

簡単な 3 ステップで Meraki ダッシュ ボードの無料アカウントを作成し、デバ イス登録することができます。

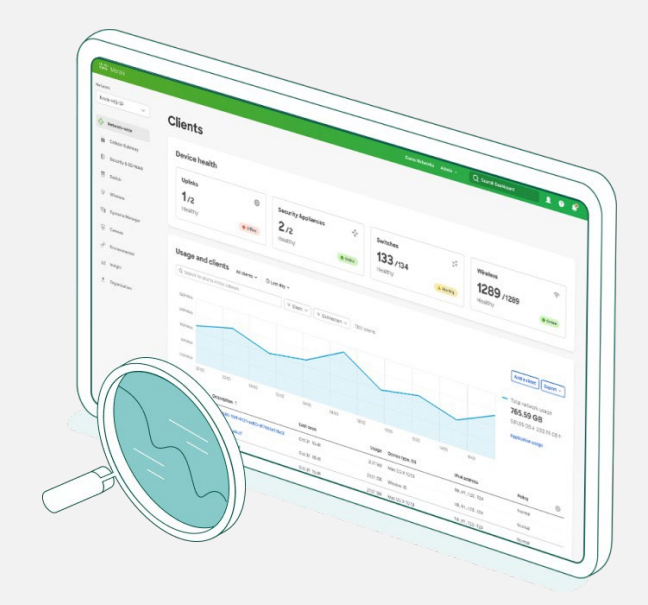

## 今すぐクラウド管理への移行に着手しましょう

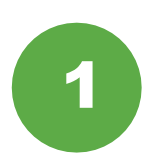

### デバイス情報を収集する

着手する前に、Catalyst デバイスの資格情報 (SSH ユーザー名、パスワード、デバイスの IP アドレスとポート)を手元にご用意ください。

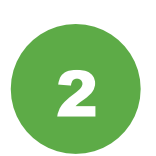

#### Meraki ダッシュボードを設定する

次に、Meraki ダッシュボードのアカウントを設 定するか、<u>Meraki ダッシュボードにログイン</u>し ます。[組織(Organization)] > [設定 (Settings)] > [APIアクセス(API access)] か ら API キーを有効にして取得してください。

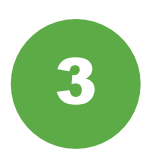

### デバイスをオンボードする

[組織(Organization)] > [インベントリ (Inventory)] から、Catalyst オンボードアプ リをダウンロードして実行します。

以上で完了です。オンボーディングプロセス が完了したら、ダッシュボードのスイッチセ クションに移動し、トポロジ、クライアント、 トラフィックなどを確認します。

### サポートされる Catalyst ハードウェア

Meraki ダッシュボードでのクラウド モニタリングは、以下の Catalyst ハードウェアでサポートされています。

- ・ Catalyst 9200/L シリーズ
- ・ Catalyst 9300/L/X シリーズ
- ・ Catalyst 9500 シリーズ
- 実行中の IOS-XE バージョン 17.3.x ~ 17.8

詳しくは、<u>オンボーディングガイド</u> をご覧ください。

## 実用性の高いクラウドベースの 管理プラットフォーム

お使いのデバイスが Meraki ダッシュボードに登録されたら、以下の 6 つの簡単な方法でクラウドモ ニタリングを始めることができます。

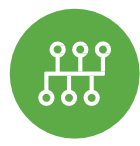

ネットワーク全体タブで、**[モニター** (Monitor)]>**[トポロジ** (Topology)]をチェックして、接続さ れている全デバイスのマップを表示します。

ネットワークトポロジを表示する

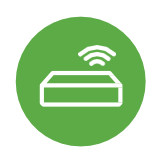

スイッチのステータスをモニタリングする スイッチのリストには、すべてのデバイ スだけでなく、重要なステータスの詳細 も単一のビューで表示されます。

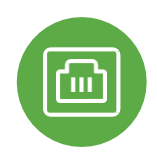

ポートの詳細を調査する Catalyst スイッチをクリックすると、リア ルタイムのポートのステータス、スタック、 設定に関する情報を確認できます。

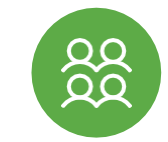

クライアントとトラフィックを追跡する ネットワークに接続されているすべての クライアントに関する、トラフィックの 詳細なテレメトリが得られます。

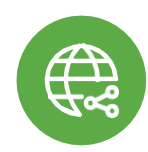

**遠隔からトラブルシューティングを行う** 接続の問題が発生した場合は、地球上 のどこからでもポートを再起動して ping できます。

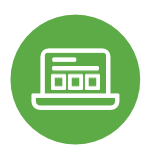

#### 適用する

ネットワーク上で実行されているアプ リケーションを確認し、オーナーを迅 速に追跡できます。

## より詳しく学ぶには、今すぐ Meraki Community にご参加ください。

回答を見つけたり質問をしたりして、世界中 から参加するクラウド管理ユーザーのコミュ ニティとつながることができます。

シスコアカウントで<u>サインイン</u>して、ク ラウドへの移行を加速させましょう。

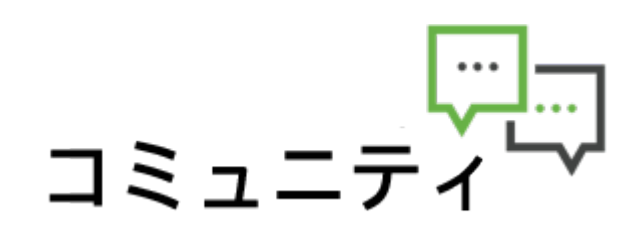

meraki.cisco.com で詳細をご覧ください